Οδηγίες αυτόματης έκδοσης Βεβαίωσης Σπουδών (Web) μέσω της πλατφόρμας uniportal.ihu.gr

1. Συνδεθείτε στο <u>https://uniportal.ihu.gr/</u> :

| ΑΙΕΘΝΕΣ<br>ΠΑΝΕΠΙΣΤΗΜΙΟ<br>ΤΗΣ ΕΛΛΑΔΟΣ                 |   |
|--------------------------------------------------------|---|
| uniportal.ihu.gr<br>uniportal.ihu.gr                   |   |
| <ul> <li>Όνομα χρήστη</li> <li>Ονομα χρήστη</li> </ul> |   |
| Η Κωδικός                                              | Ø |
| Ξεχάσατε τον κωδικό σας;                               |   |
| Σύνδεση                                                |   |

2. Επιλέξτε Πιστοποιητικά αριστερά στο μενού και έπειτα Αίτημα Πιστοποιητικού:

| $\sim$                           |   |                                                                   |
|----------------------------------|---|-------------------------------------------------------------------|
| ( 🖻 Πύλη Φοιτητολογίου           |   |                                                                   |
| Καλωσήρθατε,                     |   | <ul> <li>Αίτημα Πιστοποιητικού</li> <li>Επιλογή στηλών</li> </ul> |
| and an and a second second       |   | Δείξε 50 🗸 εγγρ                                                   |
| PERSONAL PROPERTY.               |   | Ημ/νία Αίτησης Ομάδα Πιστοποιητικού                               |
| 🕂 Προφίλ                         |   | Αναζήτηση Ημ/νία Αίτη Αναζήτηση Ομάδα Πιστοποιητικού              |
| 🗕 Στοιχεία Φοιτητή               |   | P. (19, 1979, 1979) Provident                                     |
| 🗗 Μαθήματα                       | ~ | NOT THE R. M. D. House Constitute                                 |
| 🗎 Δηλώσεις                       |   | aper, more, many major and also                                   |
| <b>Ε<sup>®</sup> Βαθμολογίες</b> | ~ | Εμφανίζονται 1 έως 3 από 3 εγγρα                                  |
| 💁 Ασκήσεις - Πρόοδοι             |   |                                                                   |
| Εξετάσεις                        | ~ | 1 2                                                               |
| 📝 Εργασίες                       |   |                                                                   |
| 🗗 Πρακτικές                      |   |                                                                   |
| 🏶 Πιστοποιητικά                  |   |                                                                   |
| 🔊 Υποτροφίες                     | ~ |                                                                   |
| 🖈 Ανακοινώσεις                   |   |                                                                   |
| 🕒 Εγχειρίδιο χρήσης              |   |                                                                   |

3. Επιλέξτε **Βεβαίωση Σπουδών Web (Εκδίδεται αυτόματα)** και πατήστε το κουμπί **Αίτηση Πιστοποιητικού**:

|        | Επιλέξτε Τύπο Πιστοποιητικού                | ~                |
|--------|---------------------------------------------|------------------|
| Σχόλιο | Επιλέξτε Τύπο Πιστοποιητικού                |                  |
|        | 🕨 Βεβαίωση Σπουδών Web (Εκδίδεται αυτόματα) |                  |
|        | Βεβαίωση Σπουδών                            |                  |
|        | Η Αίτηση Πιστοποιητικού                     | <b>΄</b> Ακύρωση |

4. Πατήστε το κουμπί **Download** για να εμφανίσετε την πιο πρόσφατη βεβαίωση που αιτηθήκατε:

| <ul> <li>Αίτ</li> <li>Επι</li> <li>Δείξε</li> </ul> | Eλληνικά Ξ ~     Eλληνικά Ε ~     Entroy(a ! ×     H aάτηση πιστοποιητικού σας     H aάτηση πιστοποιητικού σας     H αάτηση πιστοποιητικού σας     H αάτηση πιστοποιητικού σας     H αάτ |                                |                  |                              |                     |               |  |  |  |  |
|-----------------------------------------------------|----------------------------------------------------------------------------------------------------|--------------------------------|------------------|------------------------------|---------------------|---------------|--|--|--|--|
| Ημ/νία                                              | x Αίτησης                                                                                                    | Ομάδα Πιστοποιητικού           | Σχόλιο           | Σχόλιο Γραμματείας           | Κατάσταση           | Ενέργειες     |  |  |  |  |
| Αναζή                                               | τηση Ημ/νία Αίτη                                                                                                    | Αναζήτηση Ομάδα Πιστοποιητικού | Αναζήτηση Σχόλιο | Αναζήτηση Σχόλιο Γραμματείας | Αναζήτηση Κατάσταση |               |  |  |  |  |
| 0.000                                               | 00.000                                                                                                    | In proving Decision            |                  |                              | 00492783            | Directory     |  |  |  |  |
| 100.0                                               | 11.16.0                                                                                                    | Inferture; Decilitie           | Kilopijeri       |                              | ONALIS              | () Inverticed |  |  |  |  |
| 100.0                                               | NO. 184                                                                                                    | ingeneral y Handhar            | ning despite     |                              | 10.04               | Operation     |  |  |  |  |
| 04/10/2                                             | 2023, 10:48                                                                                                    | Βεβαίωση Σπουδών Web           |                  |                              | COMPLETED           | Download      |  |  |  |  |

5. Αποθηκεύστε ή εκτυπώστε τη βεβαίωση από τα αντίστοιχα εικονίδια επάνω δεξιά:

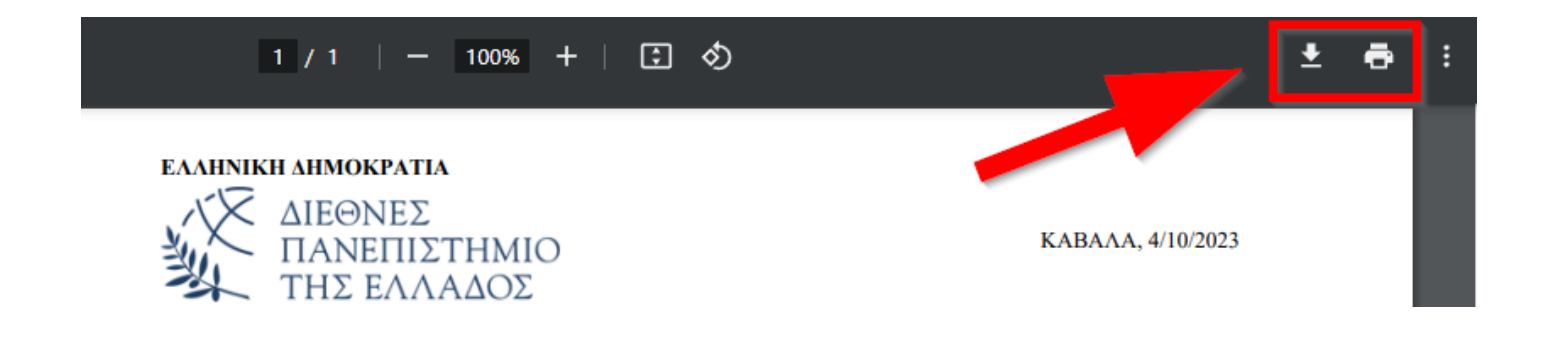